# <u>ระบบงานบัญชีส่วนบุคคล (บัญชีแยกประเภท)</u>

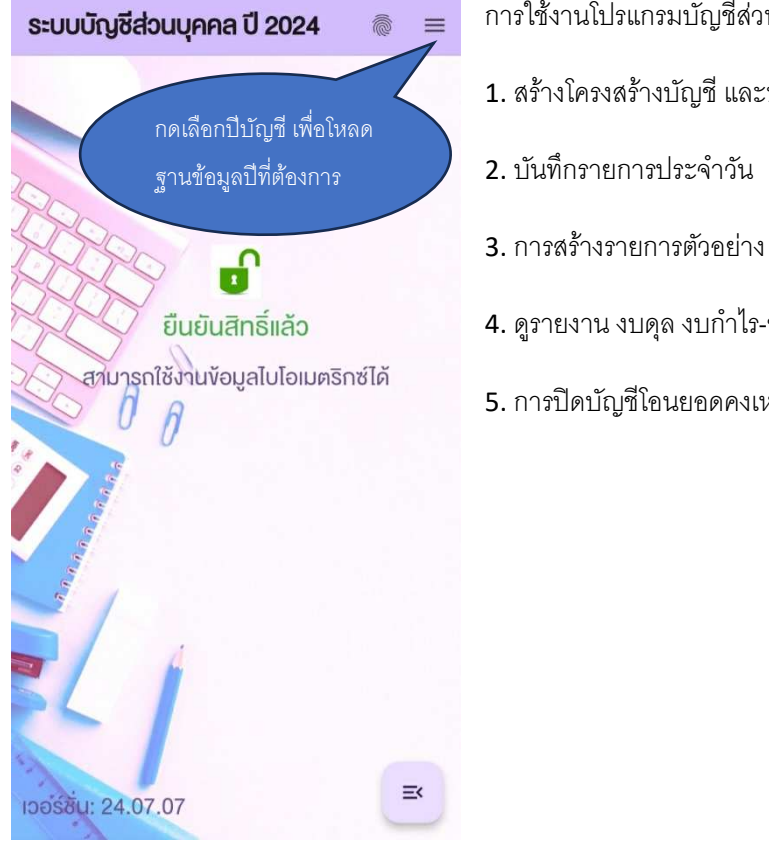

- การใช้งานโปรแกรมบัญชีส่วนบุคคล (บัญชีแยกประเภท)
- 1. สร้างโครงสร้างบัญชี และบันทึกยอดเริ่มต้น
- 4. ดูรายงาน งบดุล งบกำไร-ขาดทุน รายการเดินบัญชี
- 5. การปิดบัญชีโอนยอดคงเหลือ

### 1. สร้างโครงสร้างบัญชี และบันทึกยอดเริ่มต้น

| ระบบบัญชีส่วนบุคคล                                                                                                    | a Ũ 2024 🛛 🖲 ≡                                                             | ← โครงสร้างบัญชี ปี 2024 ะ                                                                                                    | ÷                                                                                                    | ข้อมูลบัญชี                                                                                                    | < ข้อมูลบัญชี                                                                                                    |
|----------------------------------------------------------------------------------------------------|----------------------------------------------------------------------------|----------------------------------------------------------------------------------------------------|----------------------------------------------------------------------------------------------------|----------------------------------------------------------------------------------------------------|----------------------------------------------------------------------------------------------------|
| ยืนยันสิทธิ์แล้ว<br>สามารถใช้งานห้อยูลไบโอเมตร<br>นาการก็ใช้งานห้อยูลไบโอเมตร<br>บันท์กร<br>มนุคล<br>มนารไร<br>รายกาะ | สิทธิ์แล้ว<br>มูลไปโอเมคริกซ์ได้                                           | พั่น<br>พมวด () 1 () 2 () 3 () 4 () 5<br>เลขาบัญชี 1001<br>มีนเสด<br>เลขาบัญชี 1002<br>ธ.กรุงศรี-สำเหร่<br>เลขาบัญชี 1003<br>ธ.กรุงโคย-ศากสิน | <ul> <li>หมวะ เลือกหมวด</li> <li>เลงที่ 1 สินกรัพย์</li> <li>10 สินกรัพย์หมุนเวียน</li> <li>ชื่อบัง 2 หนี้สิน</li> <li>20 หนี้สินหมุนเวียน</li> <li>ยอด 3 ส่วนของเจ้าของ</li> <li>4 รายได้</li> <li>บัน 40 รายได้ธุรกิจ 1</li> <li>41 รายได้ธุรกิจ 2</li> <li>5 ค่าใช้จ่าย</li> <li>50 ค่าใช้จ่ายจุรกิจ 1</li> <li>51 ค่าใช้จ่ายในการค่าเมินการอื่น</li> </ul> | เลือกหมวด<br>1 สินทรัพย์<br>10 สินทรัพย์หมุนเวียน<br>2 หนี้สิน<br>20 หนี้สินหมุนเวียน<br>3 ส่วนของเจ้าของ<br>4 รายได้<br>40 รายได้ธุรกิจ 1 | หมวด: เสือกหมวด -<br>เซท์ดิญช<br>1001<br>ชื่อดิญช<br>เงินสด<br>ของคงเหลือเริ่มคืน<br>108.75<br>ปันทึก ลนเลงที่ปัญชั |
|                                                                                                    | โกรงสร้างปัญชี<br>บันทึกรายการ<br>งบคุล<br>งบกำไรงาคทุน<br>รายการเคินบัญชี | เลขาบนูล 1004<br>ธ.กสิกระสำเหร่<br>เลขา์บัญชี 1005<br>ธ.ไทยพาณิชย์-พหลโยธิน<br>เลขา์บัญชี 1006<br>ธ.กรุงเทพ-กนนตากสิน<br>เลขา์บัญชี 1007      |                                                                                                    | 41 รายได้ธุรกิจ 2<br>5 ค่าใช้จ่าย<br>50 ค่าใช้จ่ายธุรกิจ 1<br>51 ค่าใช้จ่ายธุรกิจ 2<br>52 ค่าใช้จ่ายในการค่าเนินการอื่น ๆ                  |                                                                                                    |

- ในหน้าโครงสร้างบัญชี กดปุ่มเพิ่มเพื่อสร้างบัญชีใหม่

- เลือกรายละเอียด หมวดบัญชีเพื่อกำหนดเลขที่บัญชี โดยให้ 1-สินทรัพย์ 2-หนี้สิน 3-ทุน 4-รายได้ 5-ค่าใช้จ่าย ตัวอย่าง

หมวด สินทรัพย์ เช่น เงินสด เงินฝากธนาคาร ลูกหนี้ต่างๆ บ้าน รถยนต์

หมวดหนี้สิน เช่น เจ้าหนี้ต่างๆ บัตรเครดิต

หมวดรายได้ เช่น รายได้เงินเดือน รายได้จากการขาย รายได้จากธุรกิจต่างๆ รายได้เงินปันผล

หมวดค่าใช้จ่าย เช่น ค่าใช้จ่ายส่วนตัว ค่าน้ำมันรถยนต์ ค่าเดินทาง ค่าน้ำค่าไฟ

กำหนดเลขที่บัญชี โดยเลขที่บัญชีจะเป็นตัวเลข 4 ตัว โดยเลขตัวแรกเป็นหมวดบัญชี และเลขตัวที่ 2 สามารถกำหนดให้เป็น
 หมวดย่อยได้ เช่น 1001= เงินสด 1101=บัญชีลูกหนี้-นายเอ 2001= บัตรเครดิต-ไทยพาณิชย์ 3001= ทุน 4001= รายได้ เงินเดือน 5001= ค่าเดินทาง เป็นต้น ซึ่งในโปรแกรมนี้มีการกำหนดหมวดย่อยไว้ดังภาพข้างต้น

 กำหนดชื่อบัญชี เป็นการกำหนดชื่อในการเรียกบัญชีต่างๆ เพื่อความสะดวกในการจดจำ เช่น เงินสด เงินฝากธนาคาร ลูกหนี้-นายบี บัตรเครดิต-กสิกร เจ้าหนี้-นายซี รายได้-ธุรกิจา รายได้-เงินเดือน ค่าใช้จ่ายส่วนตัว เป็นต้น

- ยอดคงเหลือเริ่มต้น เป็นการกำหนดยอดคงเหลือเริ่มต้นของแต่ละบัญชี ซึ่งตัวเลขเป็นบวก หมายถึง มียอดคงเหลือด้านเดบิท ตัวเลขเป็นลบ หมายถึง มียอดคงเหลือด้านเครดิต เมื่อบันทึก ครบถ้วน สามารถกดเมนูด้านขวาบน (จุด 3 จุด) เพื่อบันทึกยอดเริ่มต้น ระบบจะนำข้อมูล โครงสร้างบัญชี และยอดคงเหลือบัญชีหมวดสินทรัพย์ และหนี้สินทั้งหมด ไปบันทึกเป็นรายการ ยอดคงเหลือเริ่มต้น (รายการแรก) ในการบันทึกรายการความเคลื่อนไหวบัญชี ในกรณีที ไม่ได้ บันทึกยอดคงเหลือเริ่มต้น จะต้องไปทำการบันทึกรายการ ยอดคงเหลือเริ่มต้นในการบันทึก รายการเอง

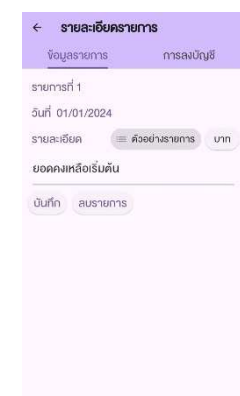

#### 2. การบันทึกรายการประจำวัน

| ← รายการบัญชี ปี 2024 ะ                                                                                                    | ← รายละเอียดรายการ                                                                                                    | ← รายละเอียดรายการ                                                                                                    | < การบันทึกบัญชี                                                                                                    |
|----------------------------------------------------------------------------------------------------|----------------------------------------------------------------------------------------------------|----------------------------------------------------------------------------------------------------|----------------------------------------------------------------------------------------------------|
| <ul> <li>ขั้น</li> <li>ขั้น</li> <li>ขึ้น</li> <li>ขึ้น</li>     &lt;</ul> | <ul> <li>ข้อมูลรายการ</li> <li>รายการที่ 1296</li> <li>วันที่ 22/07/2024</li> <li>รายละเอียด ■ ด้ออย่างรายการ บาท</li> <li>จำยคำน้ำมันรถยนต์ 500 บาท</li> <li>บันทึก ลบรายการ</li> </ul> | <ul> <li> </li> <li> </li> <li> </li> <li> </li> <li> </li> <li> </li> <li> </li> <li> </li> <li> </li> <li> </li> <li> </li> <li> </li> <li> </li> <li> </li> <li> </li> <li> </li> <li> </li> <li> </li> <li> </li> <li> </li> <li> </li> <li> </li> <li> </li> <li> </li> </ul> | <ul> <li>วันที่: 22/07/2024</li> <li>หมวดบัญชี:</li> <li>0 1 0 2 0 3 0 4 ๏ 5</li> <li>ชื่อบัญชี:</li> <li>รายการเคลื่อนไหว</li> <li>5311 ค่าน้ำมันรถยนต์ ・</li> <li>ลงบัญชีคำน :</li> <li>๏ เคบิก (Dr.) 0 เครคิค (Cr.)</li> <li>งำนวนผิน :</li> <li>500</li> <li>บันทึก ลบข้อมูล ปริบส่วนค่าง</li> </ul> |

- ในหน้าค้นหารายการบัญชี กดปุ่มเพิ่ม เพื่อเริ่มบันทึกรายการใหม่ ระบบจะแสดงหน้ารายละเอียดรายการซึ่งมี 2 แท็บ คือ ข้อมูลรายการ และการลงบัญชี

- ในแท็บข้อมูลรายการ บันทึกรายละเอียดรายการ แล้วกดบันทึก

ในแท็บการลงบัญชี กดเพิ่มบัญชี เพื่อเข้าสู่หน้าการบันทึกบัญชี จากนั้นเลือกชื่อบัญชีที่เกี่ยวข้อง ระบุด้านของบัญชี และ
 จำนวนเงิน แล้วกดบันทึก ในตัวอย่างข้างต้น จะเดบิทบัญชี ค่าน้ำมันรถยนต์ และเครดิตบัญชี บัตร-KTC#4291

 - ปุ่มปรับส่วนต่าง ใช้ในการคำนวณ ผลต่างระหว่างจำนวนเงินด้านเดบิทกับด้านเครดิต ของรายการบัจจุบัน ซึ่งตัวเลขที่ได้จะ ถูกใส่ในช่องจำนวนเงิน เพื่อเพิ่มความสะดวกในการบันทึกรายการ

- สามารถเรียกดูยอดคงเหลือ หรือรายการเดินบัญชีได้ โดยกดปุ่มรายการเคลื่อนไหว

3. การสร้างรายการตัวอย่างที่บันทึกเป็นประจำ

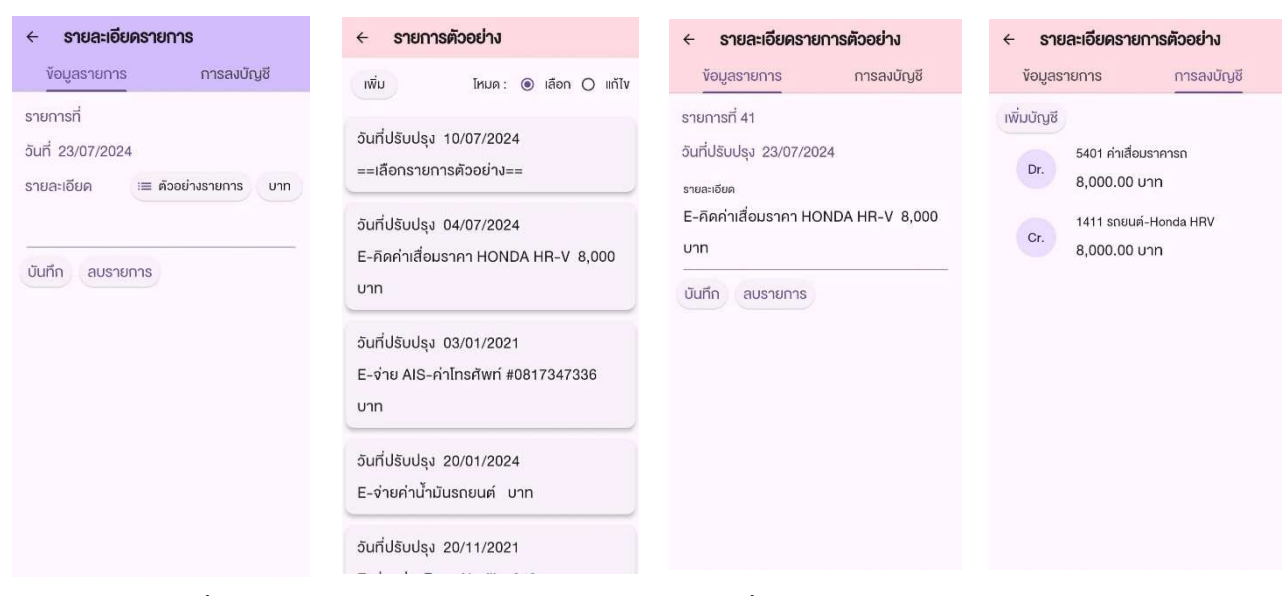

สำหรับรายการที่เกิดขึ้นเป็นประจำ สามารถจัดเก็บรายละเอียดรายการ รวมทั้งการบันทึกบัญชีไว้เป็นรายการตัวอย่างได้ และ สามารถเลือกนำมาบันทึกรายการได้ทันที โดยไม่ต้องลงรายละเอียดรายการ และบันทึกบัญชีตามขั้นตอนปกติ โดยมีขั้นตอน ดังนี้

 ในหน้าค้นหารายการบัญชี กดปุ่ม เพิ่ม เหมือนการเริ่มบันทึกรายการใหม่ จะเข้าหน้ารายละเอียดรายการ และพบปุ่ม ตัวอย่างรายการ

 - กดปุ่ม ตัวอย่างรายการ จะพบหน้ารายการตัวอย่าง แสดงรายการตัวอย่างทั้งหมดที่เคยบันทึกไว้ (สามารถสังเกตว่า อยู่ใน ส่วนการปรับปรุงรายการตัวอย่าง โดยสีพื้นของแถบหัวข้อด้านบนจะเป็นสีสัม) โดยจะมีโหมดให้เลือก คือ โหมดเลือก และ โหมดแก้ไข <u>สำหรับโหมดเลือก</u> เมื่อแตะเลือกรายการด้านล่าง จะเป็นการนำเอารายละเอียดของข้อมูลในรายการตัวอย่าง ไปบันทึกในรายการจริง <u>สำหรับโหมดแก้ไข</u> เมื่อแตะเลือกรายการด้านล่าง จะเป็นการเข้าไปแก้ไขรายการตัวอย่างที่เลือก

 การบันทึกรายการตัวอย่าง จะเหมือนการบันทึกรายการตามปกติ คือ ใส่รายละเอียดรายการ และลงบันทึกบัญชีทีเกี่ยวข้อง ตามลำดับ ในตัวอย่างข้างต้น คือ รายการบันทึกค่าเสื่อมราคารถยนต์

ในการบันทึกรายการจริง เมื่อเลือกรายการจากรายการตัวอย่าง หลังจากกดปุ่มบันทึกแล้ว ทั้งรายละเอียด และการลงบันทึก
 บัญชี จะถูกบันทึกเข้าไว้เป็นรายการที่เกิดขึ้นจริง

#### 4. การดูรายละเอียดงบการเงิน

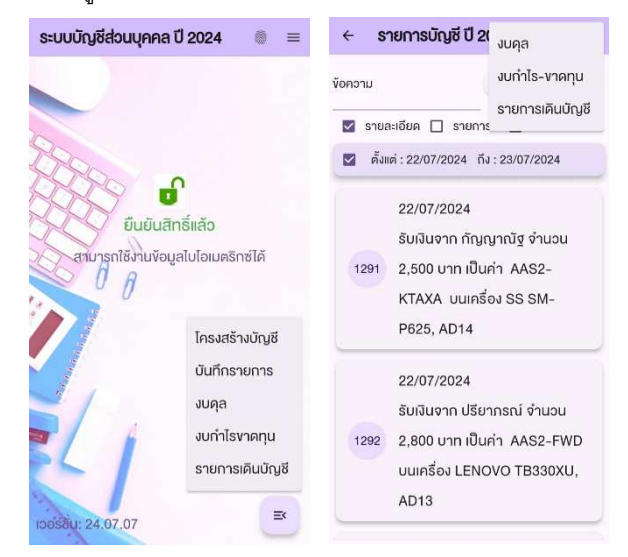

งบการเงินประกอบด้วย งบดุล งบกำไรขาดทุน และรายการเดินบัญชี โดยสามารถ เรียกดูได้ โดยการกดปุ่มเมนูด้านล่างขวาใน หน้าแรกของโปรแกรม หรือกดปุ่มเมนูด้านบนขวาในหน้ารายการบัญชี

### 5. การโอนยอดคงเหลือไปยังปีบัญชีใหม่

เนื่องจากการเก็บข้อมูลรายการบัญซีในโปรแกรมนี้ จะแยกฐานข้อมูลของแต่ละปีออกจากกัน เช่น AccountDb2024.db3, AccountDb2025.db3 จึงต้องมีการโอนยอดคงเหลือของบัญชีในหมวดสินทรัพย์ หนี้สิน และทุน ไปยังฐานข้อมูลของปีบัญชี ใหม่ โดยจะไปแสดงเป็นยอดคงเหลือเริ่มต้น ซึ่งเป็นรายการแรกของปีบัญชีใหม่นั้น

| 🔶 juqa 🙀 🕮 :                                                                                                   | ← โครงสร้างบัญชี ปี 2025 ะ                                  | ← รายการบัญชี ปี 2025 ะ                                                                             | ← รายละเอียดรายการ                                                  |
|----------------------------------------------------------------------------------------------------|-------------------------------------------------------------|----------------------------------------------------------------------------------------------------|---------------------------------------------------------------------|
| ณ อันที่ 31/12/2024 หมุนเวียน -                                                                                | เพิ่ม                                                       | ข้อความ 🔍 คันหา 🖽 เพิ่ม                                                                             | <b>ข้อมูลรายการ</b> การลงบัญชี                                      |
| สินทรัพย์หมุมเวียน<br>เงินสุด 996.75<br>5 กา. โอนเหลอดอาเหลือ 7.10                                             | หมวด () 1 () 2 () 3 () 4 () 5<br>เลขที่บัญชี 1001<br>เงินสด | <ul> <li>รายละเฮียด (รายการที่ (จำนวนเงิน</li> <li>ตั้งแต่ : 22/07/2025 ถึง : 23/07/2025</li> </ul> | เพิ่มบัญชั โครงสร้างบัญชั<br>Dr. 1001 มินสค<br>896.75 บาท           |
| <ul> <li>ธ.กะ ไปเป็นยอคครั่มต้น</li> <li>ร.44</li> <li>ร.กะ</li> <li>ร.ก</li> <li>ร.1</li> <li>ร.43</li> </ul> | เลงที่บัญชี 1002<br>ธ.กรุงศรี-สำเหร่<br>เลงที่บัญชี 1003    | 1 <sup>23/07/2024</sup><br>ยอดคงเหลือเริ่มต้น                                                       | Dr. 1002 ธ.กรุงครี-ตำเหร่<br>43,187.10 บาท<br>1003 ธ.กรุงไทย-ตากสิน |
| <ol> <li>ธ.กร 2025</li> <li>ร.กร ข้อแสเติมปีที่เรือก ระกอลแพละสร้างใหม่</li> </ol>                             | ธ.กรุงไทย-ตากสิน                                            |                                                                                                    | Dr. 57,555.44 unn                                                   |
| ร.ที <i>่</i> ยกเลิก ยืนยัน <sup>1.11</sup>                                                                    | เลงทบญช 1004<br>ธ.กสิกร-สำเหร่                              |                                                                                                    | 004 ธ.กสิกร-สำเหร่<br>10,450.14 บาท                                 |
| ธ.กัน 5.09<br>ธ.อาการสงเคราะห์-Savings 1,065.87                                                                | เลงที่บัญชี 1005<br>ธ.ไทยพาเนิชย์–พหลโยธิน                  |                                                                                                    | Dr. 1005 ธ.ไทยพาณิชย์-พทลโยธิน<br>11,352.43 บาท                     |
| ร.อาคารสมเคราะห์-Flexi 1,888,693.93<br>ร.เคเคพี–Start Saving 49,776.88<br>ร.ออมสิน–เคอะบอลล์ 3,284.96          | เลงที่บัญชี 1006<br>ธ.กรุงเทพ-ถนนตากสิน                     |                                                                                                    | Dr. 1006 ธ.กรุงเทพ-กมนตากสิน<br>1,008.53 บาท                        |
|                                                                                                    | เลขที่มัณชี 1008                                            |                                                                                                    | 1000 - 222 - 2-1                                                    |

## <u>ขั้นตอนการโอนยอดคงเหลือไปยังปีบัญชีใหม่</u>

 เรียกดูงบดุล จากนั้นกดที่สัญลักษณ์ ลูกศรสี่เหลี่ยมที่แถบเมนูด้านบน ระบบจะแสดงกล่องข้อความ โอนยอดคงเหลือ ... ขึ้นมา

- ใส่เลขปีบัญชีใหม่ ในระบบ ค.ศ. และกดยืนยัน ระบบจะทำการคำนวณยอดคงเหลือ และไปบันทึกในโครงสร้างบัญชีของปี บัญชีใหม่

- ออกไปหน้าแรก แล้วเลือกปีบัญชีใหม่ (ในที่นี้คือปี 2025) ที่ปุ่มเมนูด้านบนขวาสุด เพื่อเข้าใช้งานฐานข้อมูลของปีบัญชีใหม่

 - กดที่ปุ่มเมนูด้านขวาล่างเลือก โครงสร้างบัญชี จะพบรายละเอียดบัญชีที่ถูกโอนมาทั้งหมด รวมทั้งยอดคงเหลือเริ่มต้น ซึ่ง ณ จุดนี้ สามารถทำการแก้ไข หรือปรับปรุงเลขที่บัญชี หรือชื่อบัญชีได้ แต่ต้องระวังหากมีแก้ไขยอดคงเหลือ เพราะอาจทำให้ยอดที่ โอนมานั้นไม่ถูกต้อง

กดที่เมนูด้านขวาบน เพื่อบันทึกยอดเริ่มต้น ระบบจะทำการบันทึกยอดคงเหลือเริ่มต้นเป็นรายการแรกสำหรับปีบัญชีใหม่
 จากนั้นก็บันทึกรายการที่เกิดขึ้นต่อไปได้ตามปกติ

หลักการบัญชีคู่เบื้องต้น

การบันทึกบัญชีต้องมีการบันทึก ทั้งทางด้านเดบิท และเครดิต ในจำนวนที่เท่ากันเสมอ

1. บัญชีประเภทสินทรัพย์

จะมีการบันทึกด้านเดบิทเมื่อมีการทำให้สินทรัพย์เพิ่มขึ้น และบันทึกด้านเครดิตเมื่อสินทรัพย์ลดลง เช่น รายการ ถอนเงินสดจากบัญชีธนาคาร 10,000 บาท จะทำการบันทึกบัญชีโดย เดบิท บัญชีเงินสด 10,000 (เงินสดเพิ่มขึ้น**)** เครดิต บัญชีเงินฝากธนาคาร 10,000 (เงินฝากในธนาคารลดลง)

2. บัญชีประเภทหนี้สิน

จะมีการบันทึกด้านเครดิตเมื่อหนี้สินเพิ่มขึ้น และด้านเดบิทเมื่อหนี้สินลดลง เช่น รายการกู้ยืมเงินจากนายเอ จำนวน 50,000 บาท จะบันทึกบัญชีโดย เดบิท บัญชีเงินสด 50,000 (เงินสดเพิ่มขึ้น ) และเครดิต บัญชีเจ้าหนี้-นายเอ 50,000 (ยอดหนี้สิน เพิ่มขึ้น )

3. บัญชีประเภททุน (ทุน = สินทรัพย์ – หนี้สิน)

จะมีการบันทึกด้านเครดิตเมื่อมีการทำให้ทุน หรือส่วนของเจ้าของเพิ่มขึ้น และด้านเดบิทเมื่อมีการทำให้ทุน หรือส่วนของ เจ้าของลดลง เช่น รายการถอนเงินลงทุน 100,000 บาท จะบันทึกบัญชีโดย เดบิท บัญชีทุน 100,000 (ทุนลดลง) เครดิต บัญชี เงินสด 100,000 (เงินสดลดลง)

4. บัญชีประเภทรายได้

จะมีการบันทึกด้านเครดิตเมื่อมีการทำให้รายได้เพิ่มขึ้น เช่น รับเงินเดือน 50,000 บาท บันทึกบัญชีโดย เดบิท บัญชีเงินฝาก ธนาคาร 50,000 (เงินฝากเพิ่มขึ้น) เครดิต รายได้-เงินเดือน 50,000 (รายได้เพิ่มขึ้น)

5. บัญชีประเภทค่าใช้จ่าย

จะมีการบันทึกด้านเดบิทเมื่อมีการทำให้ค่าใช้จ่ายเพิ่มขึ้น เช่น จ่ายค่าน้ำมันรถยนต์ 500 บาท บันทึกบัญชีโดย เดบิท บัญชีค่าน้ำมันรถยนต์ 500 (ค่าใช้จ่ายเพิ่มขึ้น) เครดิต บัตรเครดิต-xxxx 500 (หนี้สินบัตรเครดิตเพิ่มขึ้น)